## 1 Configuración dos recursos compartidos en Samba4

- Nesta sección imos ver como compartir con Samba4 as carpetas persoais dos usuarios e a carpeta común, así como a configuración necesaria para que os clientes, tanto Windows como Linux, accedan de forma automática a estas carpetas.
- Por último, veremos tamén como configurar os perfís móbiles dos usuarios para que a súa configuración persoal de escritorio, programas, etc. se mova con eles dun equipo a outro dentro do dominio.

## 1.1 Sumario

- 1 Definir recursos compartidos no servidor samba
- 2 Configurar as carpetas persoais centralizadas
  - 2.1 Configuración para os clientes Windows
    - ◊ 2.1.1 Con RSAT
  - ◊ 2.1.2 Con samba-tool
  - 2.2 Configuración para os clientes Linux
- 3 Configurar a conexión automática de outras carpetas compartidas
  - 3.1 Conexión automática dende os clientes Windows
    - ◊ 3.1.1 Con RSAT
    - ◊ 3.1.2 Con samba-tool
    - ♦ 3.2 Conexión automática dende os clientes Linux
- 4 Perfís móbiles
  - 4.1 Configuración para os clientes Windows
    - ◊ 4.1.1 Con RSAT
    - ◊ 4.1.2 Con samba-tool
  - ♦ 4.2 Configuración para os clientes Linux

### 1.2 Definir recursos compartidos no servidor samba

O primeiro paso será engadir no ficheiro de configuración de samba as carpetas compartidas. Abrimos o ficheiro /etc/samba/smb.conf e engadimos no final as seguintes liñas:

```
[usuarios]
    path=/srv/samba/usuarios
    read only = No
[comun]
    path=/srv/samba/comun
    read only = No
```

• Un parámetro moi interesante que podemos engadir ao final da sección [global] é hide unreadable, para que as carpetas inaccesibles para un usuario xa non aparezan cando acceda a elas a través de samba:

```
[global]
....
hide unreadable = yes
```

• Executamos o seguinte comando para recargar a configuración de samba:

```
smbcontrol all reload-config
```

## 1.3 Configurar as carpetas persoais centralizadas

• O que pretendemos neste apartado é que todo usuario do dominio teña accesible a súa carpeta persoal, tanto dende un equipo Windows como Linux.

#### 1.3.1 Configuración para os clientes Windows

 Imos ver como configurar a carpeta persoal dos usuarios para os clientes Windows do dominio utilizando RSAT, comprobando o seu funcionamento dende wclient01. • Logo explicaremos tamén como podemos configurar a carpeta persoal con samba-tool.

#### 1.3.1.1 Con RSAT

- Iniciaremos sesión no equipo *wclient01* como *Administrator* (recórdese que para poder administrar os usuarios o usuario ten que ser membro de do grupo *Domain Admins*) e lanzamos a ferramenta de **Usuarios e equipos de Active Directory**.
- No momento en que configuremos a carpeta persoal do usuario con RSAT, esta vaise crear de forma automática utilizando as credenciais do usuario co que iniciamos sesión (*Administrator*). Desta maneira, o usuario propietario da carpeta será *Administrator*, e o grupo propietario o grupo principal deste usuario. O máis conveniente sería que este grupo fose *Domain Admins*, e así só accederían ás carpetas ademáis dos propios usuarios (e os profes ás dos alumnos dos seus grupos), os administradores do dominio.
- Por iso antes de nado imos facer un axuste nas propiedades do usuario Administrador, para establecer o grupo Domain Admins como principal.
- Configuración de carpetas persoais con RSAT

| Segurid                                        | ad             | Entorno                                                                            | Sesion                                               | 105                                         | Control                   | remoto     |
|------------------------------------------------|----------------|------------------------------------------------------------------------------------|------------------------------------------------------|---------------------------------------------|---------------------------|------------|
| Perfil de S                                    | Servicios de E | Sontorio remoto                                                                    | 00                                                   | M+                                          | Editor de                 | atributos  |
| Seneral                                        | Dirección      | Cuenta                                                                             | Perfil                                               | Teléfona                                    | 08 Or                     | ganización |
| etficados                                      | s publicados   | Miembro de                                                                         | Replica                                              | ación de cor                                | ntraseñas                 | Objeti     |
| lienbro de                                     | E              |                                                                                    |                                                      |                                             |                           |            |
| Nombre                                         | c              | arpeta de los Ser                                                                  | vicios de de                                         | ominio de Ac                                | sive Dir                  |            |
| Administra                                     | ators ie       | scalquera.local/8                                                                  | luitin                                               |                                             |                           |            |
| Domain A                                       | idmina ie      | scalquera local/l                                                                  | lsers                                                |                                             |                           |            |
| Domain U                                       | lsers ie       | scalquera.local/l                                                                  | lsers                                                |                                             |                           |            |
| Enterprise                                     | Admins le      | scalquera.local/l                                                                  | lsers                                                |                                             |                           |            |
| Group Po                                       | lov Ore in     | Niepol ere plene                                                                   | In arr                                               |                                             |                           |            |
|                                                | noy one re     | accerdance a second of                                                             | 19019                                                |                                             |                           |            |
| Schema /                                       | Admins ie      | scalquera.local/l                                                                  | lsers                                                |                                             |                           |            |
| Schema /                                       | Admins ie      | scalquera local/(                                                                  | Jsers                                                |                                             |                           |            |
| Schema /                                       | Admins ie      | scalquera.local/1                                                                  | Jaers                                                |                                             |                           |            |
| Schema /                                       | Admins ie      | scalquera local/(                                                                  | lsers                                                |                                             |                           |            |
| Schema /                                       | Admins le      | scalquera local/(                                                                  | lsers                                                |                                             |                           |            |
| Schema /                                       | Admins le      | scalquera.local/l                                                                  | lsers                                                |                                             |                           |            |
| Agregar                                        | - Qu           | scalquera.local/l                                                                  | lsers                                                |                                             |                           |            |
| Agregar                                        | Admins ie      | scalquera.local/U<br>utar                                                          | lsers                                                |                                             |                           |            |
| Agregar<br>Agregar<br>Grupo princ<br>Establec  | Admins le      | an Users                                                                           | ecesario ca                                          | mbiar Grupo                                 | principal                 |            |
| Schema /<br>Agregar<br>Grupo princ<br>Establec | Admins ie      | atar<br>ain Users<br>cipal No es no<br>ai no tiar                                  | ecesario ca<br>e clientes<br>vres compo              | mbiar Grupo<br>de Macintos<br>stibles con P | principal<br>h o<br>VSIX. |            |
| Agrepar<br>Grupo princ<br>Establec             | Admins ie      | atar<br>ain Users<br>cipal No es n<br>aplicació                                    | isens<br>coesario ca<br>e clentes<br>mes compa       | mbiar Grupo<br>de Macintos<br>tíbles con P  | principal<br>h o<br>OSIX. |            |
| Agregar<br>Agregar<br>Brupo princ<br>Establec  | Admins le      | ecalquera Jocal/I<br>atar<br>ain Users<br>cipal No es n<br>si no tier<br>aplicació | ecesario ca<br>ecesario ca<br>e clentes<br>nes compo | mbiar Grupo<br>de Macintos<br>stibles con P | principal<br>h o<br>OSIX  |            |

Nas propiedades do usuario Administrator, imos á pestana Miembro de para selecionar o grupo Domain Admins e picar sobre Establecer grupo principal.

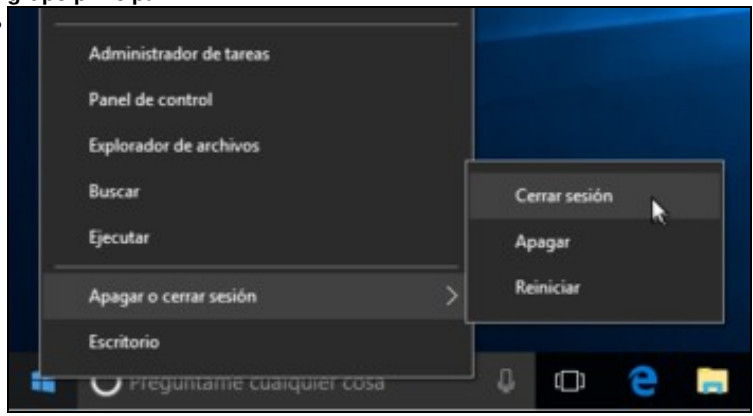

Pechamos a sesión do usuario Administrator e abrímola de novo, para que o cliente Windows cargue a nova configuración de grupos para o usuario na sesión.

| Centrasore pueceanos Membro de Prépricacion de contraseñas Objetio<br>Seguridad Entorno Sesiones Control remoto<br>General Dirección Cuenta Perfil Teléfonos Organización<br>Perfil de usuario<br>Ruta de acceso al perfit<br>Script de inicio de<br>sesión:<br>Capeta particular<br>O Ruta de acceso local:<br>© Conectar: Z. v e m00°usuarios'persoals'profes'sol | C-10-1                                                           | - All - Ar                                                              | Marchael           | D-1          | Marcha and     |            |           |
|----------------------------------------------------------------------------------------------------|------------------------------------------------------------------|-------------------------------------------------------------------------|--------------------|--------------|----------------|------------|-----------|
| Seguridad     Entorino     Sescrete     Control remoto       Perfil de Servicios de Escritorio remoto     COM+     Editor de atrobutos       General     Dirección     Cuenta     Perfil     Teléfonos     Organización       Perfil de usuario     Ruta de acceso al perfil:                                                                                       | Certificadoe                                                     | publicados                                                              | Membro de          | Neplica      | cion de contr  | asenas     | Ubjeto    |
| Perfi de Servicios de Excritorio remoto                                                                                                    | Segund                                                           | bd I                                                                    | Entomo             | Sesione      | 5              | Control    | endto     |
| General Dirección Cuenta Perfil Teléfonos Organización<br>Perfil de usuario<br>Ruta de acceso al perfit<br>Script de inicio de<br>sesión:<br>Carpeta particular<br>O Ruta de acceso local:<br>© Conectar: Z: v a: r00°usuarios'persoals'profes'sol                                                                                                    | Pefil de 3                                                       | servicios de Est                                                        | ortonio remoto     | 0.00         | 1+ t           | ditor de a | stributos |
| Perfil de usuario Ruta de acceso al perfil: Script de inicio de sesión: Capeta particular O Ruta de acceso local:  Conectar: Z: ¥ e: #00*usuarios*persoais*profes*sol                                                                                                    | General                                                          | Dirección                                                               | Cuenta             | Pertil       | Teléfonos      | Org        | anización |
|                                                                                                    | Ruta de<br>Script de<br>sesión:<br>Carpeta p<br>O Ruta<br>@ Cone | acceso al perfil<br>inicio de<br>articular<br>de acceso loca<br>ctar: Z | e<br>e<br>v a: 100 | "usuarios`ip | ersoais (profe | s/sol      |           |

.

Imos ás propiedades do usuario *sol* para configurar a súa carpeta persoal. Na pestana **Perfil**, dentro da sección de **Carpeta particular** activamos a opción de **Conectar:** e seleccionamos a letra da unidade na que queremos á que se conecte a carpeta persoal do usuario (deixamos Z:). Na caixa de texto introducimos a ruta á carpeta persoal do usuario, que no caso de *sol* será \\dserver00\usuarios\persoais\profes\sol. Aceptamos.

• Despois de configurar a carpeta persoal para *sol* e *noe*, podemos ver en *dserver00* as carpetas creadas e os seus permisos. Fixémonos en que en cada carpeta só pode entrar cada usuario, ademais dos administradores:

```
root@dserver00:~# ls -lh /srv/samba/usuarios/persoais/profes/
total 16K
drwxrwx---+ 2 3000003 users 4,0K Mai 17 20:15 noe
drwxrwx---+ 2 3000003 users 4,0K Mai 17 20:15 sol
root@dserver00:~/scripts_samba4# getfacl /srv/samba/usuarios/persoais/profes/sol
getfacl: Eliminando '/' iniciais en nomes de ruta absolutos
# file: srv/samba/usuarios/persoais/profes/sol
# owner: 3000003
# group: users
user::rwx
user:sol:rwx
group::---
group:users:---
group:3000003:rwx
mask::rwx
other::---
default:user::rwx
default:user:sol:rwx
default:user:3000003:rwx
default:group::---
default:group:users:---
default:group:3000003:rwx
default:mask::rwx
default:other::---
```

- Imos probar agora o efecto nos clientes Windows do dominio:
- Carpetas persoais para clientes Windows

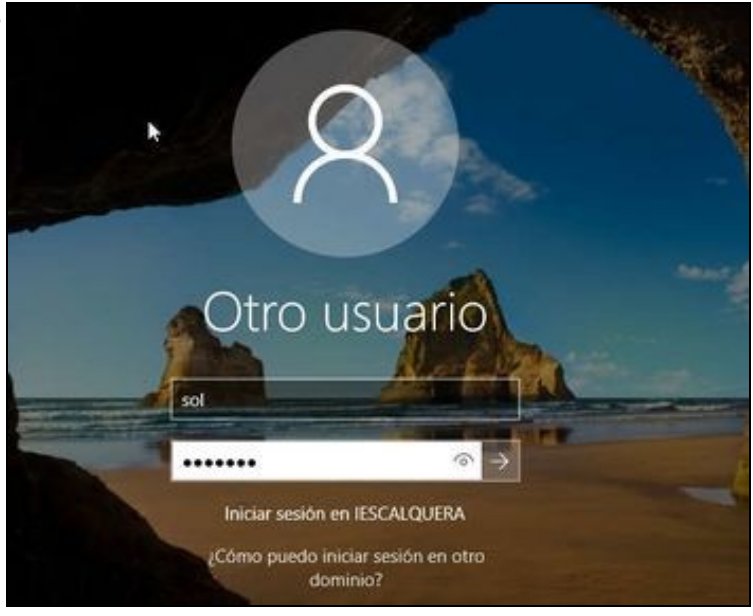

## En wclient01 iniciamos sesión co usuario sol.

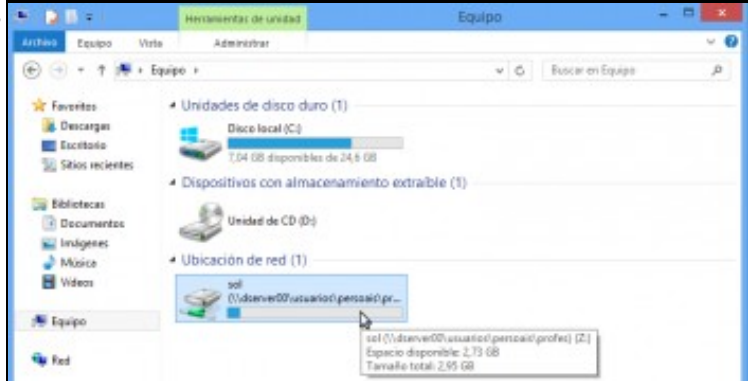

Podemos ver que xa temos conectada a unidade de rede Z: á nosa carpeta persoal.

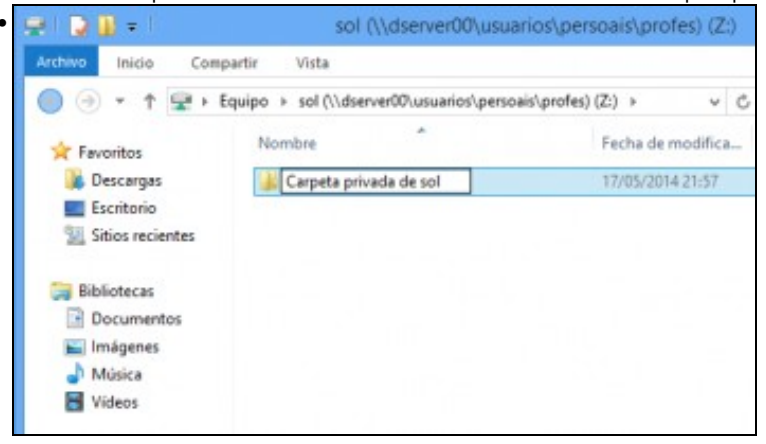

Comprobamos que podemos acceder e escribir dentro da carpeta.

| Tamaho      |                             |
|-------------|-----------------------------|
| 01          |                             |
|             |                             |
|             |                             |
|             |                             |
|             |                             |
|             |                             |
| ×           |                             |
| _           |                             |
|             |                             |
|             |                             |
| lema con la |                             |
|             |                             |
| Cancelar    |                             |
| -           |                             |
|             |                             |
|             |                             |
|             |                             |
|             | Slema con la n.<br>Cancelar |

Intentamos fisgonear na carpeta persoal de outro usuario. Comprobamos que non se nos permite.

#### 1.3.1.2 Con samba-tool

- Se usamos samba-tool para a creación dos usuarios, podemos utilizar os seguintes parámetros para configurar a carpeta persoal:
  - --home-drive=letra\_da\_unidade (indicamos a letra a unidade na que se conectará a carpeta persoal)
  - --home-directory=ruta\_carpeta\_persoal (a ruta da carpeta persoal do usuario como a introduciríamos en RSAT pero introducindo o carácter de escape (\) antes de cada \, de forma que haberá que duplicar cada \. Por exemplo, a ruta da carpeta persoal de sol introduciríamola como: \\\\dserver00\\usuarios\\persoais\\persoais\\profes\\sol})
- Neste caso, teremos que crear a carpeta persoal de forma manual, xa que *samba-tool* non creará a carpeta de forma automática. Tamén teremos que establecer os permisos adecuados para que o usuario poida acceder súa carpeta persoal, preferentemente utilizando ACLs.

#### 1.3.2 Configuración para os clientes Linux

- Nos clientes Linux a configuración será diferente, xa que será nos clientes onde realizaremos a configuración necesaria para que monten unha carpeta por CIFS cando o usuario inicia sesión.
- Para poder montar a carpeta coas credenciais que introduce o usuario ao iniciar sesión, utilizaremos o paquete libpam-mount.
- Instalamos o paquete libpam-mount, e o paquete cifs-utils para poder montar carpetas por CIFS.

sudo apt-get install libpam-mount cifs-utils

 Abrimos como root o ficheiro de configuración do paquete libpam-mount, /etc/security/pam\_mount.conf.xml para engadir as liñas marcadas antes da etiqueta de peche </pam\_mount>:

```
<logout wait="0" hup="0" term="0" kill="0" />
```

<mkmountpoint enable="1" remove="true" />

<volume sgrp="g-profes" fstype="cifs" server="dserver00.iescalquera.local" path="usuarios/persoais/profes/%(USER)" mountpoint="/media <volume sgrp="g-dam1-alum" fstype="cifs" server="dserver00.iescalquera.local" path="usuarios/persoais/alumnos/dam1/%(USER)" mountpoint <volume sgrp="g-dam2-alum" fstype="cifs" server="dserver00.iescalquera.local" path="usuarios/persoais/alumnos/dam2/%(USER)" mountpoint

</pam\_mount>

- O que estamos facendo é montar, en función do grupo no que estea o usuario a súa carpeta persoal en /media/usuario/Persoal.
- Vexamos o efecto da configuración:
- Carpetas persoais para clientes Linux

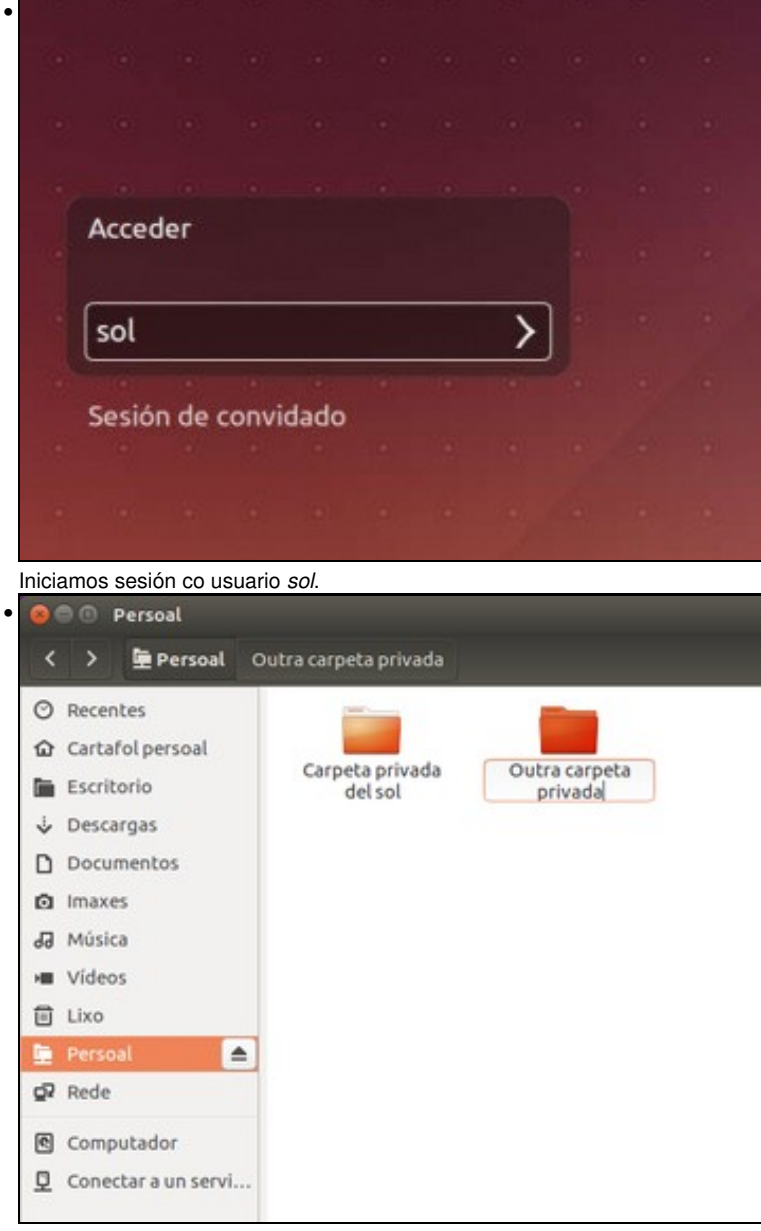

Iniciamos o explorador de ficheiros e veremos no panel lateral un enlace á carpeta Persoal. Accedemos a ela e veremos a carpeta creada no cliente Windows. Comprobamos que podemos escribir dentro da carpeta.

## 1.4 Configurar a conexión automática de outras carpetas compartidas

- Ademais das carpetas persoais de cada usuario, é moi habitual que dentro do dominio teñamos carpetas comúns ás que poden acceder distintos usuarios.
- No noso caso, xa temos creada a carpeta compartida *comun* e os usuarios poderían acceder manualmente a ela co explorador de ficheiros tanto dende os clientes Windows como Linux, pero imos ver como podemos conectar automaticamente un acceso a esas carpetas.

#### 1.4.1 Conexión automática dende os clientes Windows

- Nos clientes Windows, imos facer uso dun script de inicio de sesión que conecte as carpetas comúns que nos interesen.
- Como xa vimos na parte V, os clientes Windows buscarán ese script dentro dunha carpeta compartida co nome *netlogon* no controlador do dominio.
- Se vemos o contido do ficheiro de configuración de samba, esta carpeta xa está compartida:

....
[netlogon]
 path = /var/lib/samba/sysvol/iescalquera.local/scripts

read only = No
....

- Pois imos crear dentro desa carpeta o script de inicio de sesión **inicio.bat**, que será tamén moi similar ao que definimos na parte V, simplemente adaptando a ruta das carpetas persoais dos alumnos:
- SCRIPT /var/lib/samba/sysvol/iescalquera.local/scripts/inicio.bat:

```
@echo off
REM Ficheiro de inicio de sesion
REM Mapeamos comun para todo usuario que inicie sesion
net use R: \\dserver00\comun /persistent:no
REM Miramos se o usuario que inicia sesion e un profesor
REM Se é un profesor mapeamos alumnos a S:
    net user /domain %username% | findstr /C:"g-profe" && (
    net use S: \\dserver00\usuarios\persoais\alumnos /persistent:no
    )
REM Miramos se o usuario que inicia sesion e un alumno
REM Se e un alumno abrimos un aviso (Como facer dobre clic sobre o ficheiro: st$
    net user /domain %username% | findstr /C:"g-alum" && (
    start \\dserver00\netlogon\avisos\aviso_alumnos.html
    )
```

• Creamos a carpeta de avisos e o ficheiro aviso\_alumno.html coa mensaxe de benvida:

```
mkdir /var/lib/samba/sysvol/iescalquera.local/scripts/avisos
nano /var/lib/samba/sysvol/iescalquera.local/scripts/avisos/aviso_alumnos.html
```

• Ficheiro /var/lib/samba/sysvol/iescalquera.local/scripts/avisos/aviso\_alumnos.html:

Benvidos/as ao IES Calquera

• Imos establecer os permisos de toda a carpeta na que gardamos o script e o seu contido (de forma recursiva), para que todos os usuarios poidan ler e executar o seu contido:

setfacl -Rm g:g-usuarios:rx /var/lib/samba/sysvol/iescalquera.local/scripts/

#### 1.4.1.1 Con RSAT

• Unha vez que xa temos o script creado no servidor, imos configurar os usuarios para que executen o script no inicio da sesión.

• Script de inicio de sesión

| Cetficado                                | s publicados                   | Miembro de      | Replicad    | són de contra | señas       | Objeto   |
|------------------------------------------|--------------------------------|-----------------|-------------|---------------|-------------|----------|
| Segurid                                  | lad                            | Entorno         | Sesione     |               | Control re  | moto     |
| Perfil de                                | Servicios de Es                | oritorio remoto | CON         | (+ E          | ditor de at | ributos  |
| General                                  | Dirección                      | Cuenta          | Perfil      | Teléfonos     | Orga        | nización |
| Ruta de<br>Script di<br>sesión:          | acceso al perfi<br>e inicio de | inicio bat      |             |               |             |          |
| Carpeta (     Ruta     O Ruta     O Conv | ectar: Z:                      | sl:<br>v a: \\d | server00'us | uarios/persoa | is'(pr      |          |
|                                          |                                |                 |             |               |             |          |
|                                          |                                |                 |             |               |             |          |

Imos ás propiedades do usuario *sol* para ir á pestana **Perfil** e na caixa de **Script de inicio de sesión** introducir o nome do script. Ollo!! só o nome do script, non hai que engadir ningunha ruta porque os clientes xa o van buscar dentro de *netlogon*.

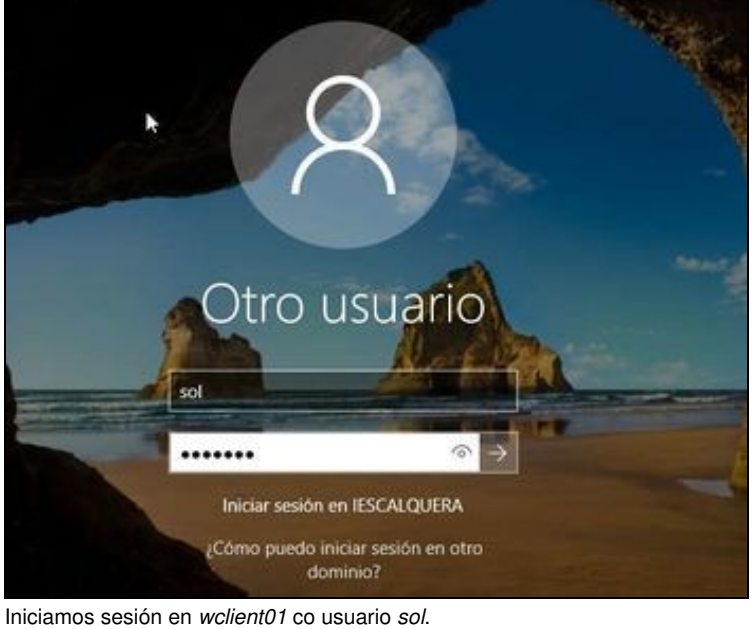

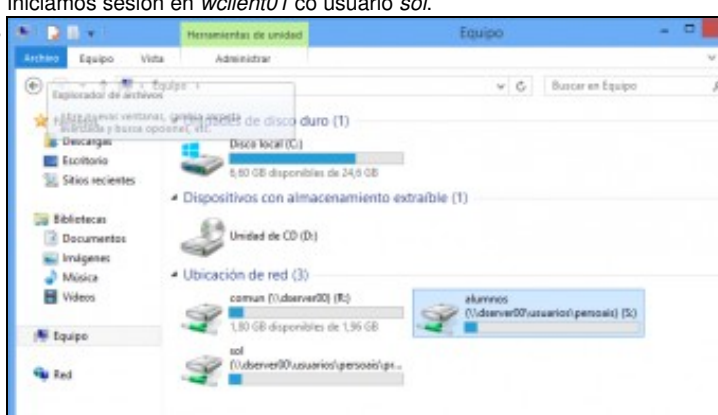

Vemos o efecto da execución do script, xa que sol pode acceder tanto a comun como ás carpetas persoais dos seus alumnos.

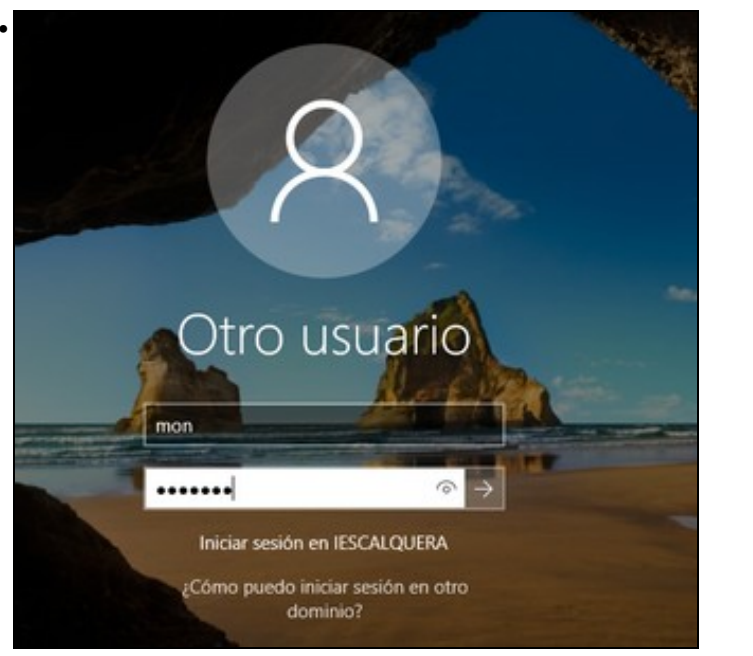

Se configuramos o script de inicio para o usuario mon, que é un alumno, e iniciamos sesión con el...

| <ul> <li>) (()) (()) (0) (0) (0) (0) (0) (0) (0)</li></ul> | tlaganlavisoslaviso_alumnos ,P + C 🦉 Vulserve                                                                                                    | 00/netlogon/avise_ | ×                  | 同合同 |
|------------------------------------------------------------|----------------------------------------------------------------------------------------------------|--------------------|--------------------|-----|
| nvidosias ao IES Calqu                                     | па                                                                                                    |                    |                    | ^   |
| 0.8 -                                                      | Equipo                                                                                                    |                    |                    |     |
| entries Equipo Vista                                       |                                                                                                    |                    |                    |     |
| 🕣 - † 🇯 - E                                                | pápe >                                                                                                    | ~ 0                | Buscar en Equipo   | ,p  |
|                                                            | Contractions of extended ball (1)     Contractions of extended ball (1)     Contractions of extended ball (1)     Contractions of extended ball (1)     Contractions of extended ball (1)     Contractions of extended ball (1)     Contractions of extended ball (1)     Contractions of extended ball (1)     Contractions of extended ball (1)     Contractions of extended ball (1)     Contractions of extended ball (1)     Contractions of extended ball (1) | ble (1)            | suarios/perceit/al |     |
| - Red v                                                    |                                                                                                    |                    |                    |     |
| 4 elementos                                                |                                                                                                    |                    |                    | 旧名  |
|                                                            |                                                                                                    |                    |                    | ~   |
|                                                            |                                                                                                    |                    |                    |     |

veremos a mensaxe de benvida, e só o acceso a *comun*.

#### 1.4.1.1.1 Con samba-tool

Se usamos samba-tool para a creación dos usuarios, podemos establecer o script de inicio de sesión para o usuario co parámetro:
 --script-path=nome\_do\_script

#### 1.4.1.2 Conexión automática dende os clientes Linux

- Nos clientes Linux facemos uso de pam-mount para incluír o acceso en función do grupo ás carpetas que queirammos.
- Engadimos no ficheiro /etc/security/pam\_mount.conf.xml as liñas marcadas (antes do peche da etiqueta </pam\_mount>):

| <volume fstype="cifs" mountpoint="/media/%(USER)/Comun" optic<="" path="comun" server="dserver00.iescalquera.local" sgrp="g-usuarios" th=""><th>ons=</th></volume> | ons= |
|----------------------------------------------------------------------------------------------------|------|
| <volume sgrp="g-profes" fstype="cifs" server="dserver00.iescalquera.local" path="usuarios/persoais/alumnos" mountpoint="/media/%(</th> <th>(USE</th>               | (USE |
|                                                                                                    |      |

</pam\_mount>

- Vexamos o efecto iniciando sesión co usuario sol:
- Conexión a carpetas comúns dende Linux

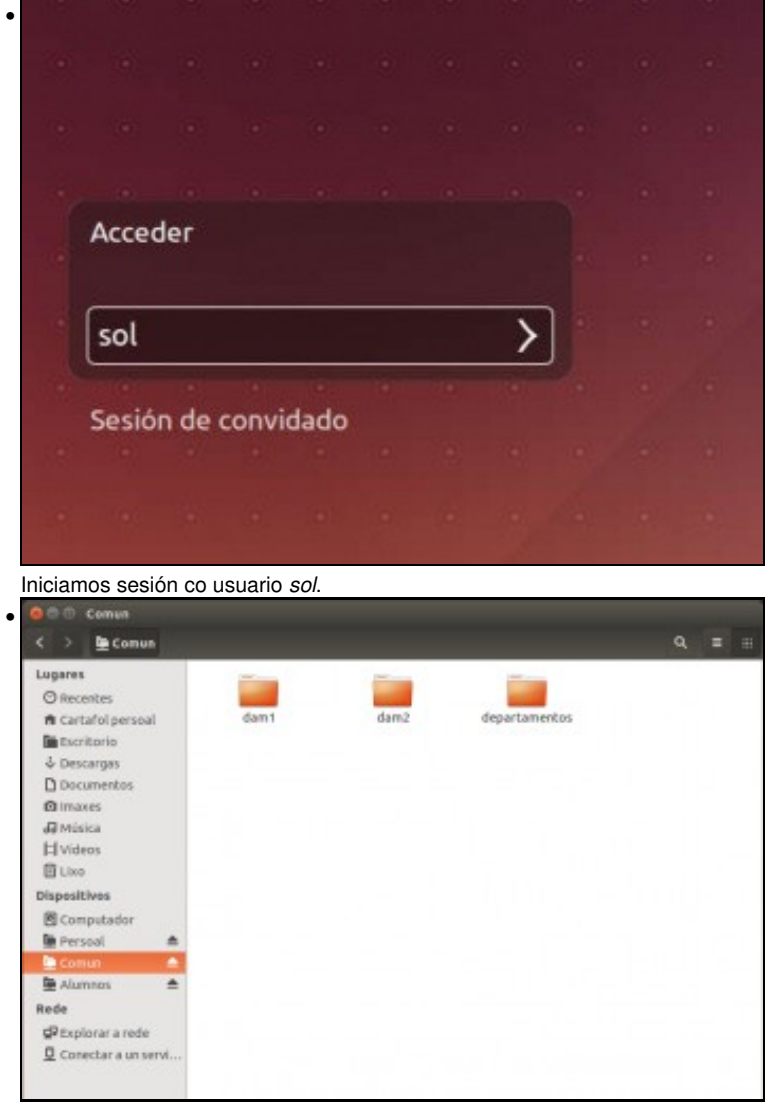

No explorador de ficheiros agora vemos debaixo de Persoal o acceso a comun e ás carpetas dos alumnos.

# SCRIPT DE INICIO DE SESIÓN

Tamén poderíamos configurar un script de inicio de sesión (*inicio.sh*) para clientes Linux en netlogon conectando con *pam\_mount* a carpeta *netlogon* e seguindo os mesmos pasos que se explican na parte V.

Os pasos serían os mesmos, por iso agora omitímolo para non complicar a configuración.

## 1.5 Perfís móbiles

• Para rematar, imos ver como configurar perfís móbiles, tanto para clientes Windows como Linux.

#### 1.5.1 Configuración para os clientes Windows

• Faremos a configuración con RSAT e comprobarémolo no cliente, e explicaremos como configuralo utilizando samba-tool.

#### 1.5.1.1 Con RSAT

• Perfís móbiles en Windows

| Cetticado                                    | a nublicados                               | Membro de      | Benlica    | ción de contra   | aniine    | Ohieta    |
|----------------------------------------------|--------------------------------------------|----------------|------------|------------------|-----------|-----------|
| Securid                                      | ad E                                       | Entorna        | Sesion     | 61               | Control   | remoto    |
| Perfil de                                    | Servicios de Eso                           | otomer onotic  | 00         | M+ Ec            | itor de a | stributos |
| General                                      | Dirección                                  | Cuenta         | Pefil      | Teléfonos        | Org       | anización |
| Perfil de<br>Ruta de<br>Script de<br>sesión: | usuario<br>acceso al perfil<br>e inicio de | \\dserver0     | Pusuarios/ | perfisWindows'   | lice      |           |
| Carpeta (<br>Ruta<br>Cone                    | oarticular<br>de acceso loca<br>ectar: Z:  | 4:<br>• a: \\d | server00'u | suarios'ipersoal | s/pr      |           |
|                                              |                                            |                |            |                  |           |           |
|                                              |                                            |                |            |                  |           |           |

.

Nas propiedades de *sol*, dentro da pestana **Perfil** introducimos como **Ruta de acceso al perfil** a ruta ao perfil do usuario: \\dserver00\usuarios\perfisWindows\sol. Aceptamos

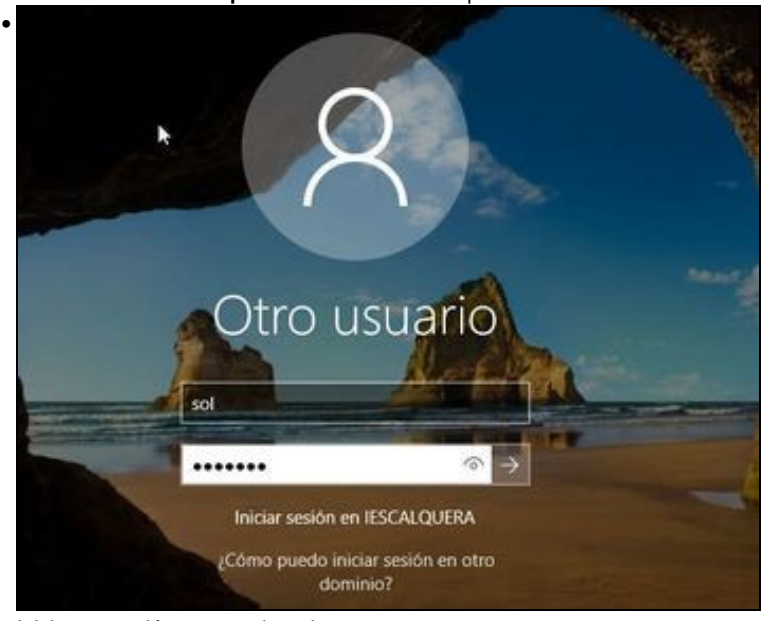

Iniciamos sesión co usuario sol.

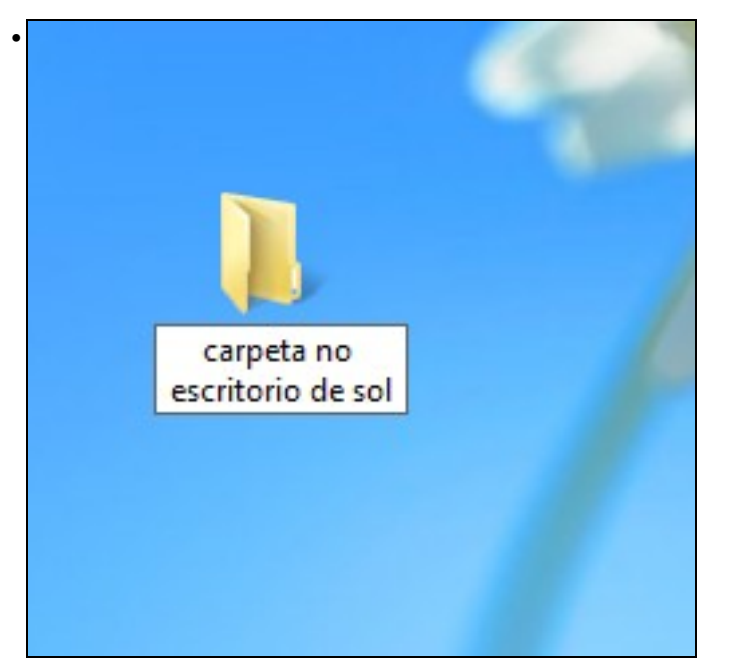

Creamos unha carpeta no escritorio, para comprobar que aparece no perfil almacenado no servidor.

| Panel de control            |               |
|-----------------------------|---------------|
| Explorador de archivos      |               |
| Buscar                      | Cerrar sesión |
| Ejecutar                    | Apagar        |
| Apagar o cerrar sesión >    | Reiniciar     |
| Escritorio                  |               |
| C Preguntame cualquier cosa | J u u 🗧 🛛     |

Pechamos a sesión de sol no cliente, para que sincronice o perfil móbil co servidor.

• Comprobamos en *dserver00* que se creou carpeta do perfil de *sol* e a súa ACL. Podemos ver que o resto de usuarios non teñen permiso de acceso:

```
root@dserver00:~# ls -lh /srv/samba/usuarios/perfisWindows/
total 8,0K
drwxrwx---+ 14 sol g-usuarios 4,0K Feb 2 03:06 sol.V6
root@dserver00:~# getfacl /srv/samba/usuarios/perfisWindows/sol.V6/
getfacl: Eliminando '/' iniciais en nomes de ruta absolutos
# file: srv/samba/usuarios/perfisWindows/sol.V6/
# owner: sol
# group: g-usuarios
user::rwx
user:sol:rwx
user:3000001:rwx
group::---
group:g-usuarios:---
group:3000001:rwx
mask::rwx
other::---
default:user::rwx
default:user:sol:rwx
default:user:3000001:rwx
default:group::---
default:group:g-usuarios:---
default:group:3000001:rwx
default:mask::rwx
default:other::---
```

• Comprobamos que dentro da carpeta Desktop do perfil de sol está a carpeta creada dende o cliente:

root@dserver00:~# ls /srv/samba/usuarios/perfisWindows/sol.V6/Desktop/ carpeta no escritorio de sol desktop.ini

#### 1.5.1.1.1 Con samba-tool

- Se usamos samba-tool para a creación dos usuarios, podemos establecer o script de inicio de sesión para o usuario co parámetro:
  - --profile-path=ruta\_do\_perfil (introducindo o carácter de escape (\) antes de cada \, de forma que haberá que duplicar cada \. Por exemplo, a ruta da carpeta persoal de sol introduciríamola como: \\\\dsrver00\\usuarios\\perfisWindows\\sol).

#### 1.5.2 Configuración para os clientes Linux

- Nos clientes Linux o perfil almacénase na carpeta *home* do usuario, así que para dispoñer de perfís móbiles o que faremos é montar esta carpeta nunha carpeta compartida no servidor, facendo uso de *pam-mount*.
- Engadimos unha nova liña en /etc/security/pam\_mount.conf.xml (antes do peche da etiqueta </pam\_mount>):

</pam\_mount>

- Desta forma montamos sobre a carpeta /home/local/IESCALQUERA (que é onde PBISOpen crea as carpetas dos usuarios) a carpeta dos perfís dos usuarios para Linux.
- Tendo en conta que PBISOpen crea automaticamente a carpeta persoal do usuario se non existe, o funcionamento será similar ao dos perfís de Windows, xa que o perfil de usuario crearase a primeira vez que inicie sesión nalgún cliente Linux do dominio. Tamén habería a opción de utilizar un script para dar de alta aos usuarios que crease automaticamente a carpeta do perfil do usuario na súa creación, escoller unha opción ou outra dependería sobre todo dos procedementos definidos para o mantemento dos usuarios no dominio.
- Perfís móbiles en Linux

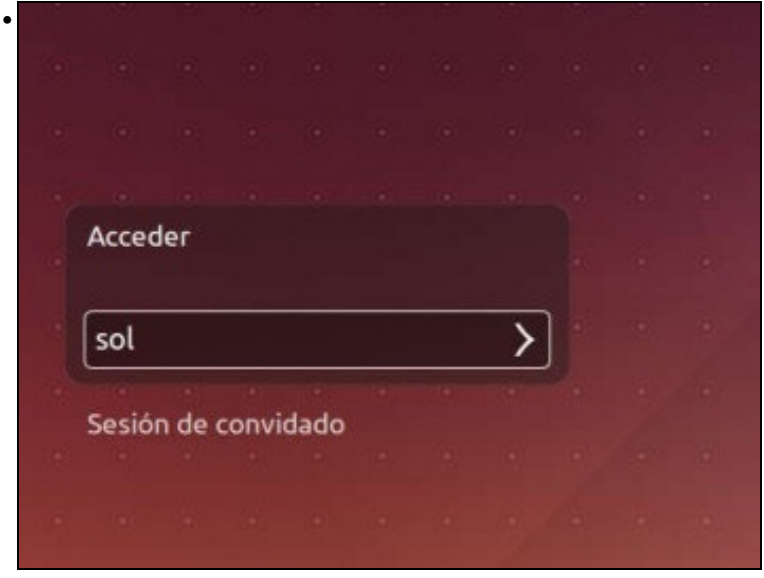

Iniciamos sesión en uclient01 co usuario sol.

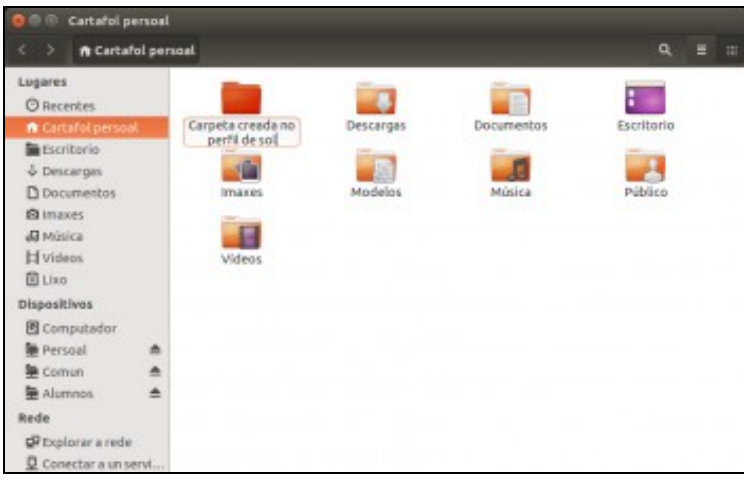

Creamos unha carpeta no Cartafol persoal (non confundir con Persoal)

• Comprobamos en dserver00 a carpeta creada do perfil de sol e os seus permisos, e que aparece creada a carpeta dende o cliente:

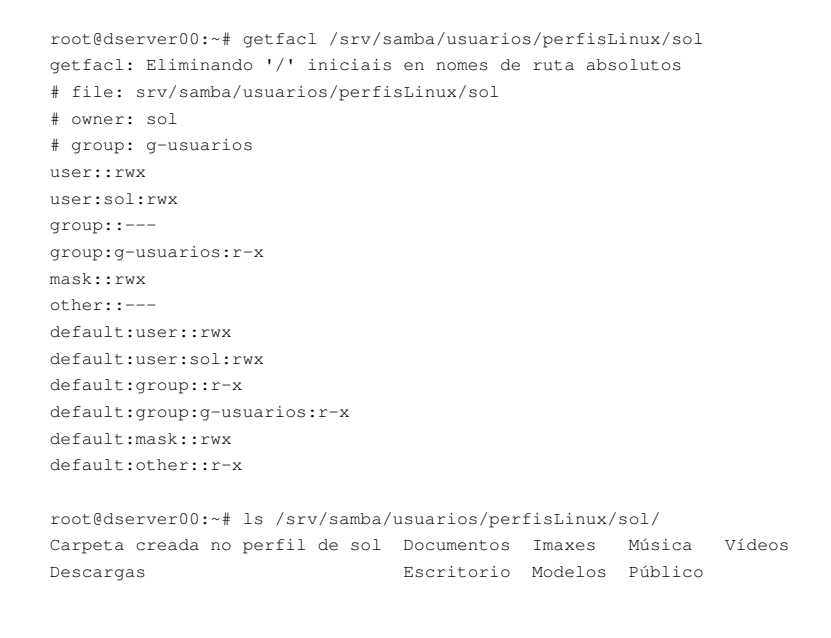

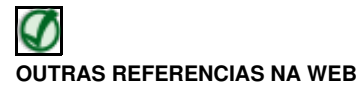

Nos seguintes enlaces podes atopar explicacións sobre a configuración de carpetas persoais compartidas e perfís móbiles con Samba4:

- https://wiki.samba.org/index.php/Samba\_%26\_Windows\_Profiles
- https://wiki.samba.org/index.php/User\_Home\_Folders

-- Antonio de Andrés Lema e Carlos Carrión Álvarez